## HOW TO REGISTER FOR A CLOSED COURSE VIA BANNER WEB

(After closed-course override has been done by primary instructor)

| Personal Information | Student Services & Financial Aid Employee |                       |
|----------------------|-------------------------------------------|-----------------------|
| Search               | Go                                        | RETURN TO MENU SITE M |

## Add or Drop Classes

Current Schedule

| Status                      |                    | Action | C                                              | CRN Subj Crse Se                                | c Level                             | Cred              | Grade Mode       | Title        |              |  |
|-----------------------------|--------------------|--------|------------------------------------------------|-------------------------------------------------|-------------------------------------|-------------------|------------------|--------------|--------------|--|
| **Registered** or           | n Nov 16, 2011     | None   | +                                              |                                                 | Undergradu                          | uate 1.000        | ) Standard Lette | r            |              |  |
| **Registered** or           | n Nov 15, 2011     | None   | -                                              |                                                 | Undergradu                          | uate 3.000        | ) Standard Lette | r            |              |  |
| **Registered** or           | n Nov 15, 2011     | None   | -                                              | (Information                                    | Undergraduate 2.000 Pass/Fail       | (Information      |                  |              |              |  |
| **Registered** or           | n Nov 15, 2011     | None   | -                                              | Information                                     | Undergraduate 3.000 Standard Letter |                   | r                | (information |              |  |
| **Registered** or           | n Nov 15, 2011     | None   | *                                              | removed                                         | Undergraduate 1.000 Pass/Fail       |                   |                  |              | removed      |  |
| **Registered** or           | n Nov 15, 2011     | None   | -                                              | for privacy)                                    | Undergradu                          | uate 0.000        | Standard Lette   | r            | for privacy) |  |
| **Registered** or           | n Nov 16, 2011     | None   | -                                              |                                                 | Undergraduate 3.000 Standard Letter |                   |                  |              |              |  |
| **Registered** or           | n Nov 16, 2011     | None   | •                                              |                                                 | Undergraduate 0.000 S               | ) Standard Letter | r                |              |              |  |
| Total Credit Hours          | : 13.000           |        |                                                |                                                 |                                     |                   |                  |              |              |  |
| Billing Hours:              | 13.000             |        |                                                |                                                 |                                     |                   |                  |              |              |  |
| Minimum Hours:              | nimum Hours: 0.000 |        |                                                | Type the CRN(s) of the closed course(s) and any |                                     |                   |                  |              |              |  |
| Maximum Hours:              | rs: 17.000         |        |                                                |                                                 |                                     |                   |                  |              |              |  |
| Date: Jan 20, 2012 03:53 pm |                    | C      | corequisite courses in any of the boxes below. |                                                 |                                     |                   |                  |              |              |  |

corequisite courses in any of the boxes below:

Add Classes Worksheet

| CDNc                              |                                |           |  |  |
|-----------------------------------|--------------------------------|-----------|--|--|
|                                   |                                |           |  |  |
| Submit Changes Class Search Reset |                                | o 1       |  |  |
| Then click "Submit Changes".      | [ View Holds   Change Course o | Options ] |  |  |